## Open eBook 行動書櫃

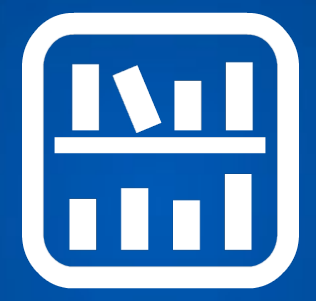

### 系統使用手冊

文件版本:2016-10-28

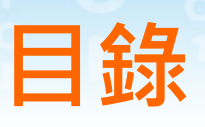

| - ` | <u> 系統簡介</u> 3 |
|-----|----------------|
| _`  | 初次使用           |
| 2-1 | 登入並修改密碼4       |
| 2-2 | 為其他使用者建立書櫃     |
| 2-3 | 建立自己的書櫃        |
| Ξ、  | 管理行動書櫃         |
| 3-1 | 設定首頁外觀         |
| 3-2 | 書櫃分類           |
| 3-3 | 授權管理其他書櫃13     |
| 3-4 | 移動與刪除書本        |
| 四、  | 支援服務 15        |

- 2 -

eBook

pen

、系統簡介

Open eBook 行動書櫃是一套網路圖書管理與閱 讀系統,使用者可以完全在線上管理與分享電子書, 打破距離的隔閡與攜帶的限制,讓使用者可以自由 自在體驗雲端閱讀的樂趣。

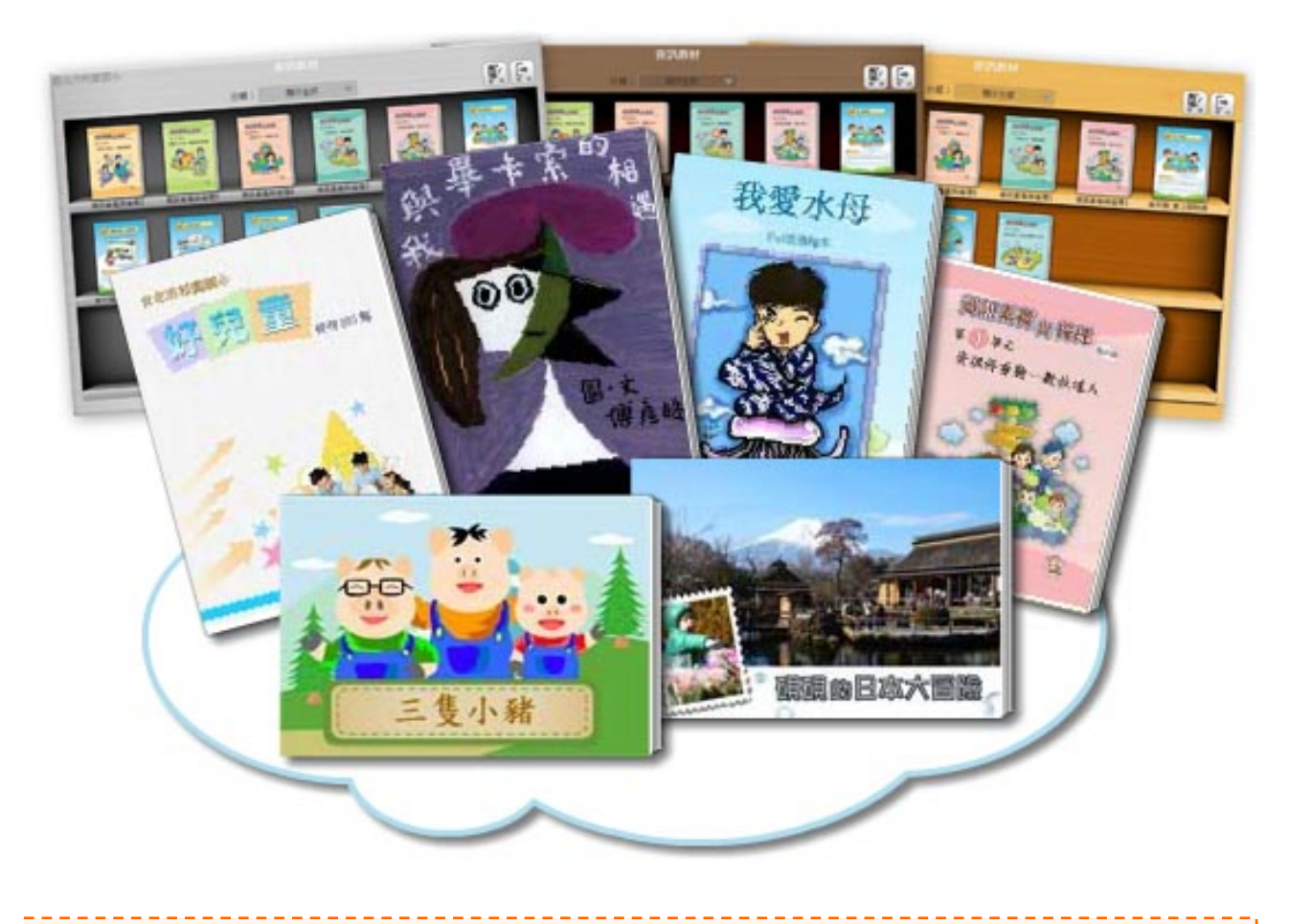

本系統需搭配 Open eBook 電子書產生器 或 電子繪本 軟體

- 3 -

#### L、初次使用

#### 2-1、登入並修改密碼

## ●開啟行動書櫃首頁,從右下角登入管理介面。 預設的帳號/密碼:admin/admin

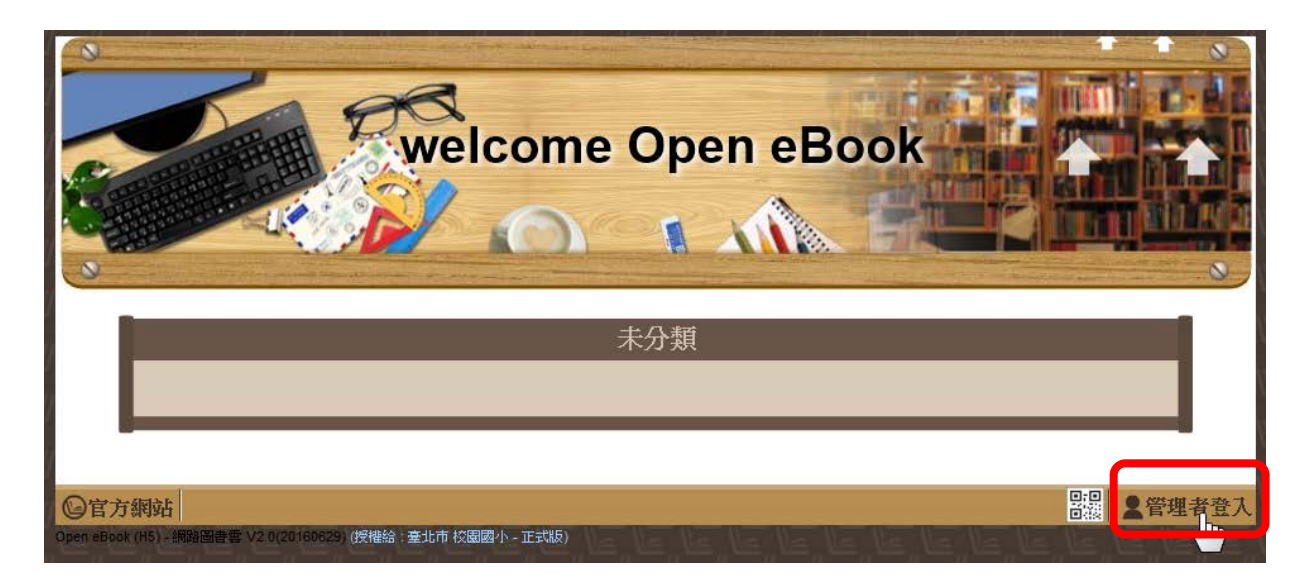

#### 2按左方的【密碼變更】選單,可修改密碼。

| ≌open eBook<br>電子繪本 | 系統管理介面        |
|---------------------|---------------|
| ₩ 系統資訊              | <b>溫</b> 密碼變更 |
| <b>※</b> 首頁設定       | 舊密碼:          |
| 🔒 帳號管理              | 新密碼:          |
| ☐ 分類管理              | 確認新密碼:        |
| ▶ 書本管理              |               |
| 🤮 密碼變更              |               |
| 首頁登出                |               |

- 4 -

eB

#### 2-2、為其他使用者建立書櫃

每個書櫃必須由一個使用者帳號管理。 您可以單筆新增或者大量新增。

#### 單筆新增:

①按左側選單的【帳號管理】·再按【新增帳號】

| ≌Open eBook<br>電子繪本 |        |     |       |           | 系                                       | 統管理介                                  | 面 |
|---------------------|--------|-----|-------|-----------|-----------------------------------------|---------------------------------------|---|
| ₩ 系統資訊              | 帳號管理   |     |       |           | 大量建立                                    | 新增帳號                                  | J |
| <b>※</b> 首頁設定       | 作務     | 書櫃名 | 分類:未分 | 分類 建立日期時間 | 一一一一一一一一一一一一一一一一一一一一一一一一一一一一一一一一一一一一一一一 | ~ ~ ~ ~ ~ ~ ~ ~ ~ ~ ~ ~ ~ ~ ~ ~ ~ ~ ~ |   |
| 🔒 帳號管理 <            | 11.418 |     |       |           |                                         |                                       |   |

#### 2輸入所需資料後,按確定即可。

3

| ■ 帳號管理                                          |                            |           |
|-------------------------------------------------|----------------------------|-----------|
| 帳號、密碼、書櫃名為必填欄<br>帳號、密碼請輸入4~8個英文或<br>*帳号號: t0001 | <sup>立</sup><br>谢字<br>*姓名: | 張曉華       |
| *密碼:                                            | E-mail :                   |           |
| - 香植名 - 5战咣芈的者                                  | 恆/润武··                     | ☑ 顯示於首百列表 |
|                                                 | 確定                         |           |

## 3完成後按【首頁】,在行動書櫃首頁即可看到書櫃。

| ≌Open eBook<br>電子續本                     |        |                |                 |                     | 系    | 統管理介面   |
|-----------------------------------------|--------|----------------|-----------------|---------------------|------|---------|
| ₩ 系統資訊                                  | • 帳號管理 |                |                 |                     | 大量建立 | 新增帳號    |
| <b>談</b> 首百設定                           |        |                | 分類:未            | 分類                  |      |         |
|                                         | 帳號     | 書櫃名            | 姓名              | 建立日期/時間             | 變更排序 | 管理      |
| 🔒 🗊 帳號管理 <                              | t0001  | <u> 張聯葉的書欄</u> | 張曉華             | 2016-07-05 14:11:40 | -    |         |
| ♪ 分類管理                                  |        |                |                 |                     |      |         |
| ▶ 書本管理                                  |        |                |                 |                     |      |         |
| 🤮 密碼變更                                  |        |                |                 |                     |      |         |
| 「「「」「「」」「「」」「」」「」」「」」「」」「」」「」」「」」「」」「」」 |        |                |                 |                     |      |         |
|                                         | welco  | ome Op         | en e            | Book                |      |         |
|                                         |        | 未分類            | iq <sub>m</sub> |                     |      |         |
| ◎官方網站                                   |        |                |                 |                     |      | 2 管理者後台 |

Boo

# 大量新增: ●先準備好 csv 或者 txt 檔案如圖。 圖例 A 至 F 欄為【帳號】、【密碼】、【書櫃名稱】、【書櫃管理者名稱】、【電子郵件】、【書櫃分類】。

| 🕱 🕞 👻 🖓 👻 🖓 👻 🖓 👻 🖂 🖂 🛄 📰 📰 📰 📰 📰 📰 |       |         |         |       |              |             |        |       |     |
|-------------------------------------|-------|---------|---------|-------|--------------|-------------|--------|-------|-----|
| 檔契                                  | 案 常用  | 插入 版面酮  | 2置 公式 5 | 資料 校閱 | 檢視 開發人員 均    | 曾益集 Acrobat | Team ♡ | 🕜 — 🗗 | 23  |
|                                     | F7    | ,       | - (=    | $f_x$ | 未分類          |             |        |       | ~   |
|                                     | А     | В       | С       | D     | Е            | F           | G      | Н     |     |
| 1                                   | t0001 | psw0001 | 江曉明的    | 江曉明   | ID01@edu.com | 教師專區        |        |       |     |
| 2                                   | t0002 | psw0002 | 陳大春的神   | 陳大春   | ID02@edu.com | 教師專區        |        |       | ≡   |
| 3                                   | t0003 | psw0003 | 英文閱讀    | 林明    | ID03@edu.com | 教師專區        |        |       |     |
| 4                                   | t0004 | psw0004 | 國學教材    | 陳功    | ID04@edu.com | 教師專區        |        |       |     |
| 5                                   | t0005 | psw0005 | 社團成發    | 吳雲雲   | ID05@edu.com | 學生活動        |        |       |     |
| 6                                   | t0006 | psw0006 | 手繪校園    | 周婷婷   | ID06@edu.com | 學生活動        |        |       |     |
| 7                                   | t0007 | psw0007 | 糸統手冊    | 苗子暉   | ID07@edu.com | 未分類         |        |       |     |
| 8                                   |       |         |         |       |              |             |        |       | •   |
|                                     |       |         |         |       |              |             |        |       |     |
| 沉緒                                  |       |         |         |       |              |             | 9      |       | 2.3 |

#### ❷按【帳號管理】 >【大量建立】

| ≌Open eBook<br>電子續本 |        |          |       |                   | 系統       | 統管理的 | 个面 |
|---------------------|--------|----------|-------|-------------------|----------|------|----|
| ₩ 系統資訊              | ■ 帳號管理 |          |       |                   | 大量建立     | 新增帳號 | Ē  |
| <b>※</b> 首頁設定       | 山原和伊   | 書櫃名      | 分類:未分 | 分類<br>建立日期時間      | 變更排序     | 裕理   |    |
| ▮ 帳號管理 <            | Тилик  | C3 100 H | ALH.  | Active to Man 181 | SCALINT. |      |    |
| 合分析管理               |        |          |       |                   |          |      |    |

#### 3上傳前面製作好的檔案

| • 帳號管理 |                    |              |
|--------|--------------------|--------------|
|        |                    |              |
|        | 選擇檔案: 選擇檔案 csv.csv | 上傳(請依說明檔案匯入) |

-7-

#### ④選擇各欄位對應的標題,再按【確定匯入】

,帳號管理

eB

| 確定匯入し「              | 漄       | 選擇檔案: 選擇檔案 | 未選擇任何檔案 | 案 上傳(諸       | 请依 <u>說明檔</u> 案匯 |
|---------------------|---------|------------|---------|--------------|------------------|
| <sup>14</sup> 促進八 1 | aea ►   | 書櫃名稱 ▼     | *姓名 ▼   | E-mail ▼     | 分類 ▼             |
| t0001               | psw0001 | 江曉明的書櫃     | 江曉明     | ID01@edu.com | 師生作品             |
| t0002               | psw0002 | 陳大春的書櫃     | 陳大春     | ID02@edu.com | 師生作品             |
| t0003               | psw0003 | 英文閱讀推薦     | 林明      | ID03@edu.com | 師生作品             |
| t0004               | psw0004 | 國學教材       | 陳功      | ID04@edu.com | 師生作品             |
| t0005               | psw0005 | 社團成發       | 吳雲雲     | ID05@edu.com | 師生作品             |
| t0006               | psw0006 | 条統手冊       | 苗子暉     | ID06@edu.com | 未分類              |

#### 5書櫃就建立完成了,可回首頁查看:

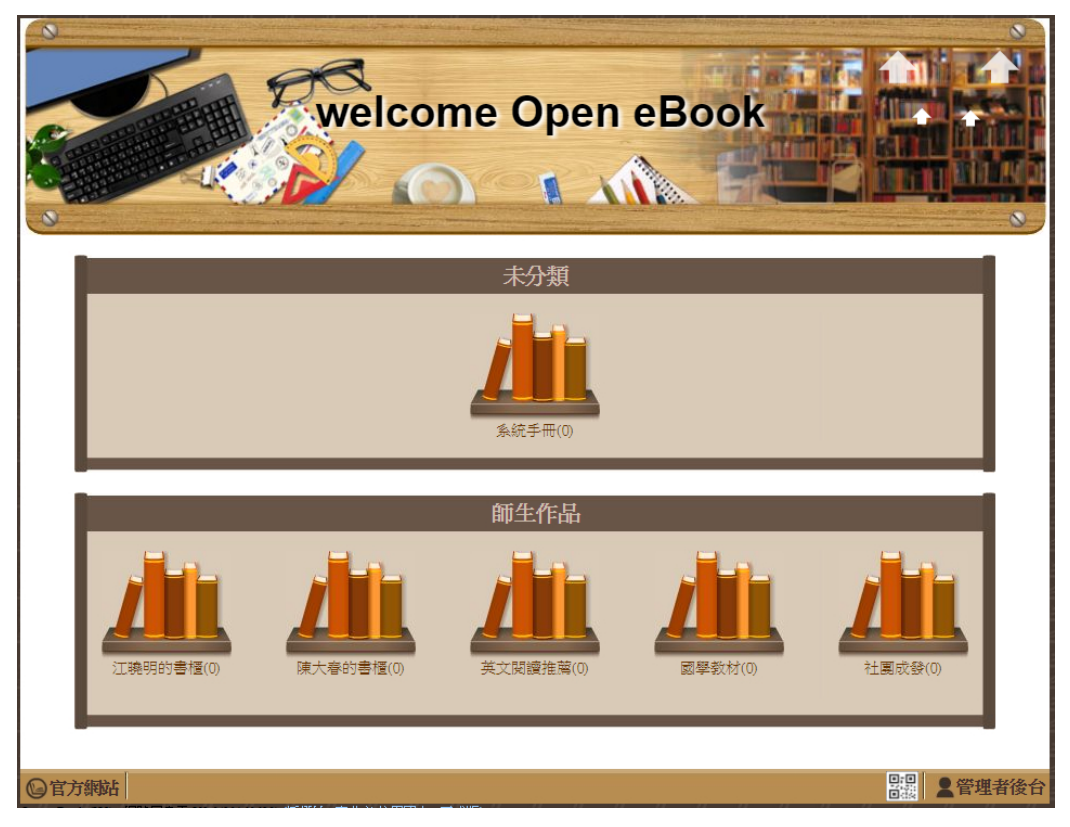

#### 2-3、建立自己的書櫃

系統管理者可以在任何書櫃上傳書本。

若要建立自己的書櫃,請參考前一節「2-2、為其 他使用者建立書櫃」,先建立帳號(書櫃)。

之後即可使用建好的帳號、或系統管理者的帳號, 登入並管理該書櫃。

如何上傳書本、管理書櫃,請參閱「書櫃使用手 冊」。

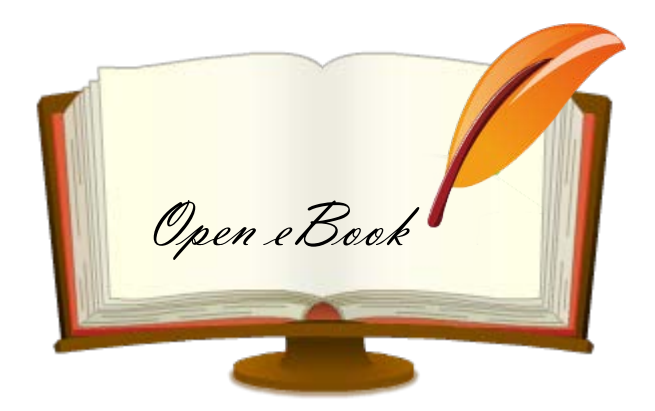

#### 三、管理行動書櫃

#### 3-1、設定首頁外觀

eBoo

#### 【首頁設定】可修改首頁標題名稱、調整版型。

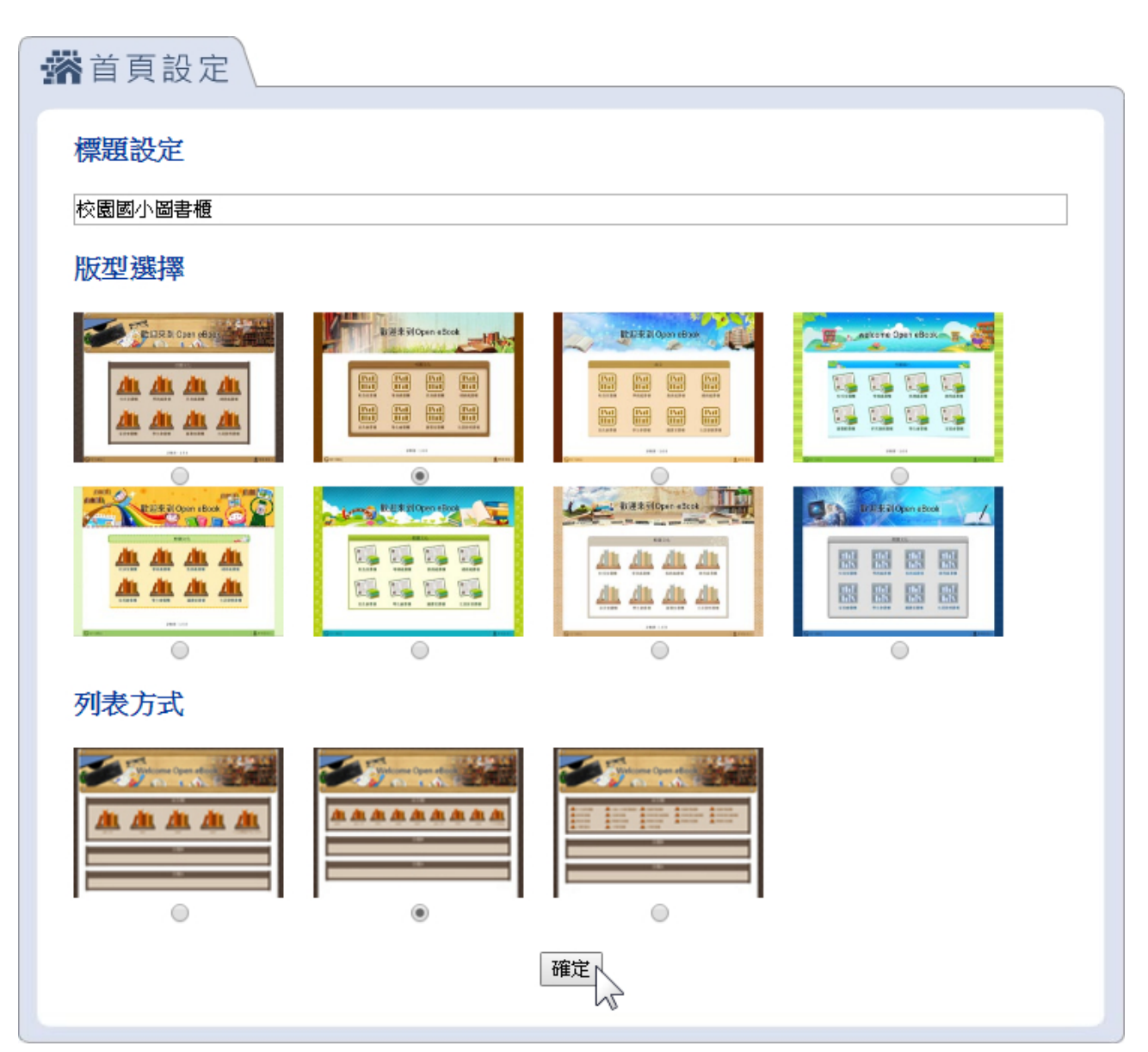

#### 3-2、書櫃分類

如何在首頁牆新增分類,並移動書櫃至新分類。

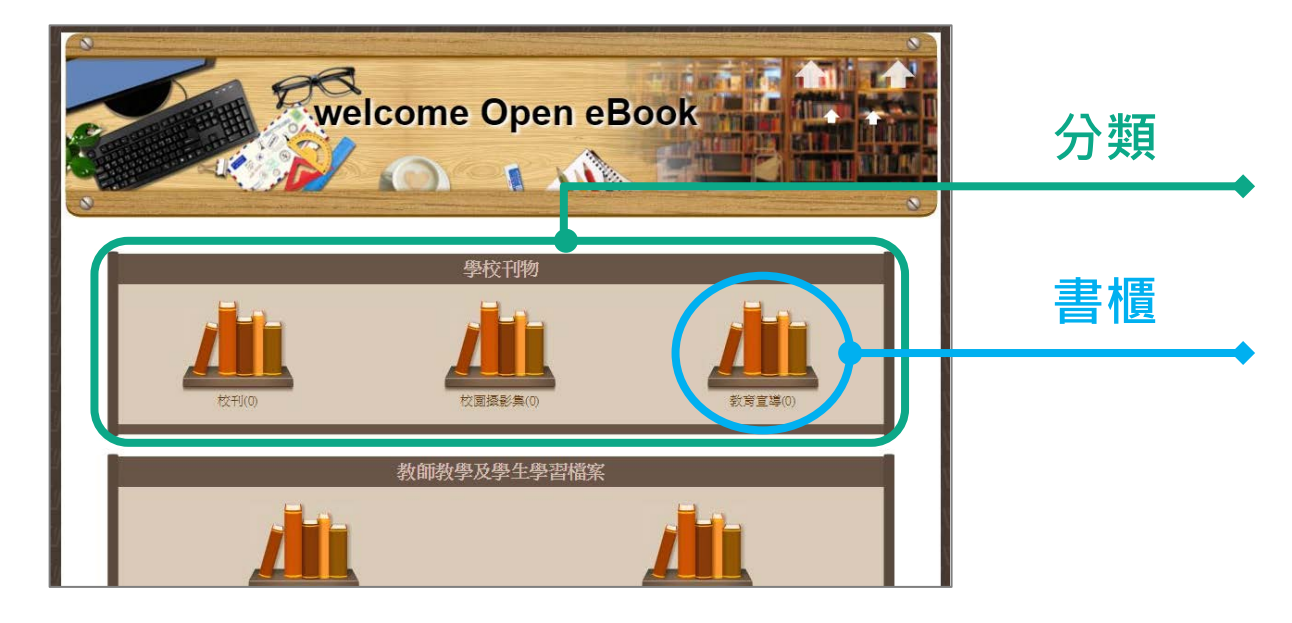

**新增分類:** 到【分類管理】,新增分類

Boo

| ≌open eBook<br>電子繪本 |                   | 系統管理介面              |
|---------------------|-------------------|---------------------|
| ₩ 系統資訊              | ■分類管理             | 新增分類                |
| <b>※</b> 首頁設定       |                   | 將勾選書櫃移動至分類 未分類 ▼ 移動 |
| 🔒 帳號管理              | 未分類<br>③ 系統手冊/苗子暉 | 🥒 🕂 🗌 首頁牆不顯示此分類     |
| ♪ 分類管理              | 師生作品              | 🖌 💼 🛧 🗌 首頁牆不顯示此分類   |
| <b>小</b> 分類管理       |                   |                     |
| 請輸入要新               | 所增的分類名稱: 數材專區     | 確定                  |

- 11 -

#### 移動書櫃至分類:

①勾選書櫃後,下拉選擇分類,按【移動】

| <b>分</b> 類管理                                                  |                                                      | 新增分類                 |
|---------------------------------------------------------------|------------------------------------------------------|----------------------|
|                                                               |                                                      | 將勾選書櫃移動至分類 数材專區 ▼ 移動 |
| 未分類                                                           |                                                      | ✓ ↓ □ 数材專區<br>師生作品   |
| □ 系統手冊/苗子暉                                                    |                                                      |                      |
| 師生作品                                                          |                                                      | 🖊 🧰 🛧 🕂 🗆 首頁牆不顯示此分類  |
| <ul> <li>         → 英文閱讀推薦/林明         國學教材/陳功     </li> </ul> | <ul> <li>■ 陳大春的書櫃/陳大春</li> <li>■ 社團成發/吳雲雲</li> </ul> | ☑ 資訊素養國小2版/江曉明       |
| 教材專區                                                          |                                                      | 🧪 🧰 🛧 🗆 首頁牆不顯示此分類    |
|                                                               |                                                      |                      |

#### 2書櫃便移動完成。

евоо

| <b>拿</b> 分類管理 | 新增分類                        |
|---------------|-----------------------------|
|               | <b>將勾選書櫃移動至分類</b> 数材專區 ▼ 移動 |
| 未分類           | 🖌 🕂 🗌 首頁牆不顯示此分類             |
| □ 糸統手冊/苗子暉    |                             |
| 師生作品          | 💉 💼 🛧 🕂 🗆 首頁牆不顯示此分類         |
| □ 英文閱讀推薦/林明   | □ 陳大春的書櫃/陳大春 □ 社團成發/吳雲雲     |
| 教材專區          | 🖍 🧰 🛧 🗆 首頁牆不顯示此分類           |
| □ 資訊素養國小2版/江時 | 制 國學教材/陳功                   |

- 12 -

#### 3-3、授權管理其他書櫃

【帳號管理】可以讓現有的書櫃帳號之間,互相管 理書櫃。

| D 到【帳號管理】,按 🗾 編輯帳號 |        |             |     |                     |      |            |  |  |  |
|--------------------|--------|-------------|-----|---------------------|------|------------|--|--|--|
|                    | 帳號管理   |             |     |                     | 大量建立 | 新增帳號       |  |  |  |
|                    | 分類:未分類 |             |     |                     |      |            |  |  |  |
|                    | 帳號     | 書櫃名         | 姓名  | 建立日期/時間             | 變更排序 | 管理         |  |  |  |
|                    | t0006  | <u>系統手冊</u> | 苗子暉 | 2016-07-05 14:18:08 | -    | <b>/ m</b> |  |  |  |

2勾選【管理其他帳號書櫃】、選擇欲管理的書櫃, 按【確定】

| ▶ 帳號管理           |                 |              |              |
|------------------|-----------------|--------------|--------------|
| 帳號、密碼、書櫃名為必切     | 観闇で・帳號、密碼       | 精動入4~8個英文或數字 |              |
| *帳號: t0006       |                 | *姓名:         | 甘子暉          |
| *密碼:             |                 | E-mail :     | ID06@edu.com |
| *書櫃名: 系統手        | ŧ               | 備註:          | /_           |
| 分類:未分類           | T               |              | ☑ 顯示於首頁列表    |
| ☑ 管理             | 其他帳號書櫃          |              |              |
| □ 社團成委<br>□ 江曉明的 | ŧ ☑ 國學教材<br>〕書櫃 | ☑ 英文閱讀推薦 □   | 陳大春的書櫃       |
|                  |                 | 確定           |              |

#### 3完成後,即可使用帳號登入其他書櫃。

- 13 -

#### 3-4、移動與刪除書本

系統管理者可以從後台直接移動、刪除書本。

| ≌了繪本          |                                                                                                    | 系統管理                 |  |  |  |  |
|---------------|----------------------------------------------------------------------------------------------------|----------------------|--|--|--|--|
| ₩ 系統資訊        | ▶書本管理                                                                                                    |                      |  |  |  |  |
| <b>※</b> 首頁設定 | 將勾選的書本:「讀選擇                                                                                                    | ▼ 確定                 |  |  |  |  |
| 🔒 帳號管理        | 書櫃名:資訊素養-國小2版(管理者:江曉明)                                                                                                    |                      |  |  |  |  |
| ☐ 分類管理        | 分類         書名           未分類                                                                                                    |                      |  |  |  |  |
| 🕞 書本管理 <      | 書櫃名:系統手冊(管理者:苗子暉)           分類         書名                                                                                                    |                      |  |  |  |  |
| 🧟 密碼變更        | ■ 校園e-Pen安装與使用 ■ 校園eTeaching-安装與 ■ 部落松<br>手冊 使用說明 說明<br>■ 打字干額介→母+端 ■ scratch作業評分系統- ■ scratch                                                                                                    | ¥評分系統安裝<br>h作業評分系統-  |  |  |  |  |
| 首頁登出          | 未分類         本分類         本の数         本の数         本の         本の         本の         本の         本の         本の         本の         本の         本の         本の         本の | 手冊<br>Ê快速使用說明        |  |  |  |  |
|               | <ul> <li>□ 打字王箇介-老師講</li> <li>□ 投圖快優網安裝說明</li> <li>□ 快優網</li> <li>(Linux)</li> <li>□ 快優網索統使用說明</li> <li>□ 快優網網站使用說明</li> </ul>                                                                                                    | 9安装說明<br>)<br>星仙子網路遭 |  |  |  |  |
|               | ₩<br>2-資訊停看聽-數位<br>源讀<br>2-資訊小博士網路                                                                                                    |                      |  |  |  |  |

#### ●至【書本管理】,勾選書本

#### 2選擇要執行的動作,按【確定】即可。

| ▶書本管理 |                                      |   |
|-------|--------------------------------------|---|
|       | 將勾選的書本:<br>請選擇                       | : |
|       | 移室資訊素養-國小2版<br>移室資訊素養-國小2版<br>移室系統手冊 | - |
| 分類    | 者個名·貝部(系)(長-図/)'4/10(18/241          |   |

3

#### 四、支援服務

#### 聯絡資訊

若您對本產品有疑問,可以透過下列支援服務與我 們連絡,校園文化將很樂意為您解答。

校園文化聯絡電話

02-2659-8855 #27

#### 聯絡信箱

#### service@eduweb.com.tw

#### Open eBook 官方網站 (常見 Q&A)

http://ebook.eduweb.com.tw/

- 15 -

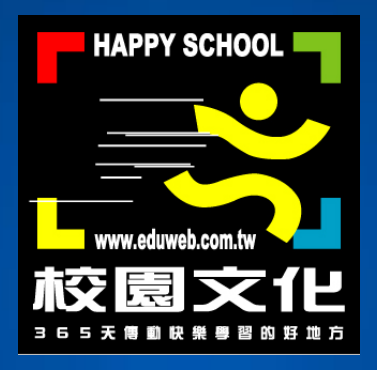

#### Copyright © 2016 校園文化事業有限公司. All Rights Reserved